# Test in einer lokalen Netzwerkumgebung

UCXlog ist eines der beliebtesten LOG- und Contestprogramme. In unserem OV arbeiten sehr viele OM´s damit, u.a. hatten wir dazu auch einen sehr interessanten Workshop mit Ronny (DL5JAG) <u>http://dm2kl.de/media/UcxLog.pdf</u>.

Mich – und eine Reihe anderer OM's – reizte dabei insbesondere der Netzwerkmodus. Speziell bei Contesten im Mehrmannbetrieb zwingend notwendig. Da es dazu noch keine tiefgründigeren Erfahrungen gab, widmeten Günther (DG7EE) und ich diesem Thema.

Vor einem Test sollte man sich die entsprechende "Help"-Datei durchlesen. Hier ein Auszug mit kurzen Randbemerkungen:

Das UcxLog-Network dient der Kopplung mehrerer PCs im Work-Fenster bei DXpeditionen oder im Contest-Multi-Betrieb.

*Es ist nicht für den Abgleich von kompletten Logs (z.B. Home und portable) gedacht, hierfür bitte <u>QSO-Synchronize Ucx Logs</u> verwenden.* 

### <u>Voraussetzungen</u>

- Standardmäßiges Windows-Netzwerk.
- Alle PCs (max. 20) müssen derselben Arbeitsgruppe oder Domäne angehören.
- Die Computernamen müssen verschieden sein (wird normalerweise von Windows erzwungen) und dürfen maximal 19 Zeichen lang sein. Einstellung von Computername und Arbeitsgruppe: Windows 95...: Systemsteuerung - Netzwerk - Identifikation Windows NT ... XP: Systemsteuerung - System - Computername

Empfehlung: Als Computername das eigene Rufzeichen als Arbeitsgruppe "ucx"

- Wenn der Windows-Firewall aktiviert ist, muss als Ausnahme "Datei- und Druckerfreigabe" erlaubt werden.
- Netzwerk-Verbindung: Der "Client for Microsoft Networks" muss installiert und aktiviert sein (ist normalerweise automatisch eingestellt)
- TCP/IP: Es muß "NetBIOS over TCP/IP" aktiviert sein (ist neuerdings bei Windows nicht automatisch eingestellt)
   Windows 7: Systemsteuerung Netzwerk Netzwerk- und Freigabecenter Adaptereinstellungen ändern Verbindung ... Eigenschaften TCP/IPv4 Eigenschaften Erweitert WINS NetBIOS: "Standard"
   Kontrolle: Das Windows-Kommando "net view" muß alle PCs anzeigen.
- Die Uhrzeit sollte möglichst genau auf allen PCs übereinstimmen.

## Einschränkungen

Auf jedem PC darf UcxLog nur einmal gestartet werden.
 Auf allen PCs muß die gleiche UcxLog-Version verwendet werden.
 Die Einhaltung dieser Bedingung obliegt dem Anwender !

- Auf allen gekoppelten UcxLogs kann innerhalb einer Arbeitsgruppe/Domäne jeweils nur ein einziges, gleiches Work-Fenster (für QSOs oder den gleichen Contest) geöffnet werden bzw. wird automatisch geöffnet.
- Alle anderen Fenster, die Logdaten verändern könnten (Edit, Import, Sort, QSL), sind gesperrt.
   Wenn diese Einschränkung durch zeitweiliges Verlassen der Network-Kopplung

umgangen wird, ist **unbedingt** zu **beachten**, daß neue QSOs nur einmal (auf irgendeinem PC) eingegeben werden (mittels Work/Edit/Import), ansonsten entstehen Mehrfach-QSOs.

Soweit ein Auszug. Nachfolgend unsere Tests:

#### Testumgebung:

Rechner 1 mit Windows 7 Prof Rechner 2 mit Windows 8.1 Prof

Beide Rechner befinden sich in einem lokalen Netzwerk (192.168.x.x)

(Bei einem zweiten Test wurde ein Rechner mit Windows XP verwendet, wobei keine größeren Unterschiede zu dieser Test-Umgebung auftraten).

Erstes Fazit: Unabhängig vom Betriebssystem läuft UCX problemlos.

Auf beiden o.g. Rechnern wurde UCX installiert und ein neues Log als DM2C eröffnet. Da es bereits auf den Rechnern getestet wurde, ist eine unterschiedliche Nutzungsdauer (Free-Version) zu sehen. Sollte eine sinnvolle Nutzung im OV bei Contesten vorgesehen werden, lohnen sich die 20€ für eine Lizenz. Damit kann auf jedem beliebigen Rechner UCX mit diesem Rufzeichen verwendet werden, da die Registration nicht lokal sondern über das Internet erfolgt und bei jedem Zugriff der Lizenzcode übernommen wird.

An dieser Stelle nochmal ein dickes Lob an Ben (dem Schöpfer) für eine saubere und kreative Programmierung.

#### Erster Schritt:

Alle Rechner müssen in einer Arbeitsgruppe sein und sollen einen eindeutigen Namen erhalten.

Um das einzurichten drückt man die Windows-Taste und "Druck" oder klassisch:

"Systemsteuerung>System". Je nach Betriebssystem erhält man diesen Bildschirm und klickt "Einstellungen ändern" an. Danach im kleinen Fenster "Ändern"

| Systemsteuerung                                                                                                    | <ul> <li>Alle Systemsteuerungsermente ➤ System</li> </ul>                                                                                                    | → 4 Systemsteuerung durchsuchen                                                              |
|----------------------------------------------------------------------------------------------------|----------------------------------------------------------------------------------------------------|----------------------------------------------------------------------------------------------|
| Startseite der Systemsteuerung<br>Geräte-Manager<br>Remoteeinstellungen<br>Computerschutz<br>Erweiterte Systemeinstellungen | Basisinformationen über den Computer anzeigen<br>Windows-Edition<br>Windows 7 Professional<br>Copyright © 2009 Microsoft Corporation. Alle Recht worbehalten.<br>Service Pack 1<br>Weitere Features mit einer neuen Edition von Windows 7 beschen                      |                                                                                              |
|                                                                                                    | Systemeigenschaften         Computername       Hardware       Erweitert       Computerschutz       Remote         Image: Spear of the system       Folgende Informationen werden zum Identifizieren des Computers in Netzwerk verwendet.         Computerbeschreibung: | Hz 2.17 GHz<br>rreingabe verfügbar.                                                          |
| Siehe auch<br>Wartungscenter<br>Windows Update<br>Leistungsinformationen und<br>-tools                                      | Maen                                                                                                    | Fragen Ste nach JL<br>Original-X-<br>Microsoft -<br>Seftware<br>Weitere Informationen online |

Danach die individuellen Einträge vornehmen. Nach dem OK wird der Rechner neu gestartet und damit sind alle wichtigen Voraussetzungen erfüllt.

In der Hilfe-Datei von UCX sind, wie gesagt, die wesentlichen Schritte aufgeführt. Bitte diese Datei ggf. Ausdrucken und in Griffnähe halten.

...den ss gibt immer ein paar kleine Ecken und Kanten.

| Ändern                     | des Computerna                                                 | mens bzw. der                                            | Domäne                                                         |
|----------------------------|----------------------------------------------------------------|----------------------------------------------------------|----------------------------------------------------------------|
| Sie kö<br>dieses<br>auf Ne | innen den Namen ur<br>Computers ändern.<br>etzwerkressourcenzu | nd die Arbeitsgru<br>Änderungen kör<br>ugriff haben. Wei | ppenmitgliedschaft<br>nnen Auswirkungen<br>tere Informationers |
| Comp                       | utemame:                                                       |                                                          |                                                                |
| DM6                        | WAN-A                                                          |                                                          |                                                                |
| Vollstä<br>DM6V            | indiger Computemar<br>VAN-A                                    | ne:                                                      |                                                                |
|                            |                                                                |                                                          | Weitere                                                        |
| Mitg                       | lied von                                                       |                                                          |                                                                |
| 0                          | Domäne:                                                        |                                                          |                                                                |
|                            |                                                                |                                                          |                                                                |
| ۲                          | Arbeitsgruppe:                                                 |                                                          |                                                                |
|                            | UCX                                                            |                                                          |                                                                |
|                            |                                                                |                                                          |                                                                |
|                            |                                                                | ОК                                                       | Abbrechen                                                      |
|                            |                                                                |                                                          |                                                                |

Zunächst muss der Zugang zur Windows-Firewall möglich sein. Dazu müssen ggf. vorhandene Virenschutzprogramme (ich habe Kaspersky Internet Security) zeitweise deaktiviert werden. Dann sollte die Firewall zugänglich sein.

| Links diese Schaltfläche<br>umrahmt) aktivieren. | (rot | Startseite der Systemsteuerung<br>Ein Programm oder Feature<br>durch die Windows-Firewall<br>zulassen<br>Standarden andern<br>Standard wiederherstellen<br>Erweitete Einstellungen<br>Problembehandlung für<br>Netzwerk | Den Computer mithilfe der Windows-Fit<br>Mithilfe der Windows-Fitewall kann verhindert werd-<br>bzw. ein Netzwerk Zugriff auf den Computer erhalte<br>Wie trägt eine Firewall zum Schutz des Computers b<br>Was sind Netzwerkstandont?<br>© Domänennetzwerke<br>© Domänennetzwerke<br>© Heim- oder Arbeitsplatznetzwere<br>Heim- oder Arbeitsplatznetzwere mit Personen un<br>Status der Windows-Firewall:<br>Eingehende Verbindungen: | rewall schützen en, dass Hacker oder böswillige Software über das Internet ei? Nicht verbunden  ke (privat) Verbunden  d Geräten, die bekannt und vertrauensvürdig sind Ein Alle Verbindungen mit Programmen blockieren, die |
|--------------------------------------------------|------|----------------------------------------------------------------------------------------------------|----------------------------------------------------------------------------------------------------|----------------------------------------------------------------------------------------------------|
|                                                  |      |                                                                                                    | Eingehende Verbindungen:                                                                                                    | Alle Verbindungen mit Programmen blockieren, die<br>nicht in der Liste zugelassener Programme<br>vorhanden sind                                                                                                    |
|                                                  |      |                                                                                                    | Aktive Heim- oder Arbeitsplatznetzwerke (privat):                                                                                                    | FRITZ!Box WLAN 3370                                                                                                    |
|                                                  |      |                                                                                                    | Benachrichtigungsstatus:                                                                                                    | Benachrichtigen, wenn ein neues Programm<br>blockiert wird                                                                                                    |
|                                                  |      |                                                                                                    | Öffentliche Netzwerke                                                                                                    | Nicht verbunden 📎                                                                                                    |

...dann diese Rechte aktivieren (Häkchen setzen)

| Kommunikation von Programmen durch d<br>Klicken Sie zum Hinzufügen, Ändern oder Entfernen zug<br>indern". | ie Windo<br>elassener Pr | ws-Firewall zulass<br>ogramme und Ports auf | en<br>"Einstellungen |
|----------------------------------------------------------------------------------------------------|--------------------------|---------------------------------------------|----------------------|
| Velche Risiken bestehen, wenn die Kommunikation von<br>zugelassen wird?                                   | Programm                 | en 😗 Einste                                 | ellungen ändern      |
| Zugelassene Programme und Features:                                                                       |                          |                                             |                      |
| Name                                                                                                    | Domäne                   | Heim/Arbeit (Privat)                        | Öffentlich 🔺         |
| Anmeldedienst                                                                                             |                          |                                             |                      |
| BranchCache - Gehosteter Cacheclient (verwen                                                              |                          |                                             |                      |
| BranchCache - Gehosteter Cacheserver (verwen                                                              |                          |                                             |                      |
| BranchCache - Inhaltsabruf (verwendet HTTP)                                                               |                          |                                             |                      |
| BranchCache - Peerermittlung (verwendet WSD)                                                              |                          |                                             |                      |
| Computernamen-Registrierungsdienst von Win                                                                |                          |                                             |                      |
| Datei- und Druckerfreigabe                                                                                | ⊻                        | V                                           |                      |
| Distributed Transaction Coordinator                                                                       |                          |                                             |                      |
| Google Chrome                                                                                             | ✓                        |                                             | <ul><li>✓</li></ul>  |
| ✓ Heimnetzgruppe                                                                                          |                          | $\checkmark$                                |                      |
| ☐ iSCSI-Dienst                                                                                            |                          |                                             |                      |
| Kernnetzwerk                                                                                              | ✓                        |                                             | <b>v</b> •           |
|                                                                                                    |                          | Details                                     | Entfernen            |
|                                                                                                    |                          | Anderes Progr                               | amm zulassen         |

#### Weiter geht es (Auszug aus HELP)

• TCP/IP: Es muss "**NetBIOS over TCP/IP**" aktiviert sein (ist neuerdings bei Windows nicht automatisch eingestellt)

Dazu:

Windows 7: Systemsteuerung - Netzwerk - Netzwerk- und Freigabecenter -Adaptereinstellungen ändern - Verbindung ... - Eigenschaften - TCP/IPv4 - Eigenschaften -Erweitert - WINS - NetBIOS: "Standard"

| nisisen • Netzwertigerät deaktivieren Verbindung untersuchen Verbin<br>Dahlforettsverkivetindung<br>Nicht verbunden<br>Altheres AR258X Wineles Network.                                                                                                    | ung umbenenen Status der Verbindung anzeigen Einstellungen<br>HCS Verbindung getrennt<br>Wahn Mmiport (PPTP)                                                                                                    | diese Vebindung ändern<br>dereg<br>Der 170<br>net-Controller<br>Ver TeamViewer VPN<br>Adapter |                                                                                                    |
|----------------------------------------------------------------------------------------------------|----------------------------------------------------------------------------------------------------|-----------------------------------------------------------------------------------------------|----------------------------------------------------------------------------------------------------|
| Statu von LAN Verbindung 20<br>Agenen<br>Verbindung<br>Perkonsthalt: Internet<br>Perkonsthalt: Kan betenstagelf<br>Meterstaatus: Kan betenstagelf<br>Meterstaatus: Status<br>Dearer: 01.02.27<br>De tragorografie: 500,0 MB(a<br>Lettels<br>Adt-tat<br>Gesendet Control of the status<br>Sytes: 5.124.04<br>Dealer: Dealewerer: Dagroup<br>Sytes: 5.124.04<br>Dealer: Dealewerer: Dagroup | Egenichaften von LAN-Verbindung 20<br>Hatzenk Ingebei<br>Verbindung henstein ihre:<br>Statister Cartalie<br>Desen Verbindung verwerde fögende Beners:<br>Statister Verbindung verwerde fögende Beners:<br>Statister Verbindung verwerde fögende Beners:<br>Statister Verbindung verwerde fögende Beners:<br>Statister Verbindung verwerde fögende Beners:<br>Statister Verbindung verbindung verbindung | Egenschaften von Internetprotokoll Version 4 (TC/DPu-4)                                       | Freeherts 107/P-Einstellungen         Image: Comparison of the comparehead of the comparehead o |

Kontrolle: Das Windows-Kommando "**net view**" muß alle PCs anzeigen.

Dazu im Windows-Feld "Ausführen" den Begriff "cmd" eingeben um zur Konsole zu wechseln und dann "net view" eintippen

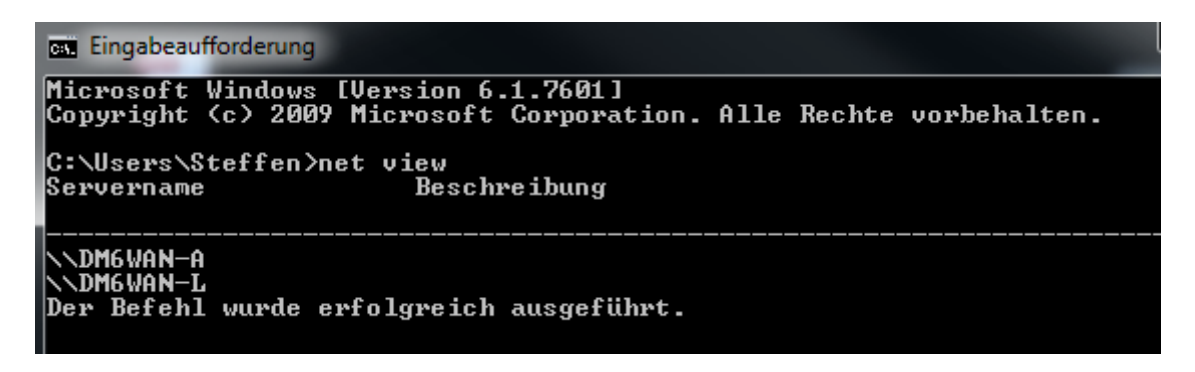

Damit sind die Windows-Konfigurationen abgeschlossen.

Nachdem auf beiden Rechnern diese Grundeinstellungen vorgenommen wurden, erfolgt jetzt der Testbetrieb mit dem normalen UCX-QSO-Fenster. Nachfolgend habe ich von beiden Rechnern die Bildschirmfotos eingefügt.

Zum Unterschied: Auf Rechner 1 ist DM2C noch 43 Tage und auf Rechner 2 noch 51 Tage frei.

Start: QSO-Fenster in allen PC starten, dann "Network" starten. Auf den Rechnern wird der Netzwerkstatus angezeigt, wo auch Nachrichten wie im Chat ausgetauscht werden können.

| Network State PC | : DM6WAN  | A      |         |     |     |           |            |             |
|------------------|-----------|--------|---------|-----|-----|-----------|------------|-------------|
| Message          |           |        |         | to  |     | Data Rate | Fault Rate | Log Deficit |
|                  |           |        |         | All | -   |           |            |             |
| Last:            |           |        |         | S   | end |           |            |             |
| PC               | Frequency | QSOs/h | Message |     |     |           |            | Diff.time/s |
| DM6WAN-L         | 28010     | 0      |         |     |     |           |            | 0           |
| ]                |           |        |         |     |     |           |            |             |

Das ist Rechner "DM6WAN-A" man sieht das "DM6WAN-L" auf 28 mc arbeitet und im Statusfenster von "DM6WAN-L" der andere Rechner auf 7 mc arbeitet.

| Message  |           |        |         | to<br>All | ▼ Data Rate | Fault Rate | Log Deficit |
|----------|-----------|--------|---------|-----------|-------------|------------|-------------|
| Last:    |           |        |         | Send      |             |            |             |
| PC       | Frequency | QSOs/h | Message |           |             |            | Diff.time/s |
| DM6WAN-A | 7010      | 0      |         |           |             |            | 0           |

Über das "Work"-Fenster können damit QSO`s individuell geloggt werden und immer nach dem "Log"-Befehl werden die Daten auf allen Rechnern sichtbar.

| Country                                                              |                                                                         | Loc.              | IOTA                                                                                                |                                                                                                    | 00.00.00<br>REC                              |   |
|----------------------------------------------------------------------|-------------------------------------------------------------------------|-------------------|----------------------------------------------------------------------------------------------------|----------------------------------------------------------------------------------------------------|----------------------------------------------|---|
|                                                                      |                                                                         | Cont.             | ΙΤυ                                                                                                 | CQ                                                                                                    | TBX                                          |   |
| CW<br>Fone<br>Rest                                                   | 7 10 14                                                                 | 18 21 24 28       | 50 (I) Set                                                                                          | Rotor Set 0                                                                                                    | Country 20                                   |   |
| ul 24, 2014  10:                                                     | 09 UTC Loaded                                                           | QSOs: 5           | R 03:37 - SS 19:22                                                                                  | Network: Q                                                                                                    | SO                                           |   |
|                                                                      | 02014                                                                   |                   |                                                                                                    |                                                                                                    |                                              | 1 |
|                                                                      | (151) (1                                                                | 10rk - DM2( -     | lest period · 51 d                                                                                  | avs left -                                                                                                    |                                              |   |
| ew QSO 🔽 D                                                           | Xpedition                                                               | Vork - DM2C - I   | Test period : 51 d                                                                                  | lays left -                                                                                                    |                                              |   |
| ew QSO 🦵 D<br>Date Online 🛛                                          | Xpedition<br>Reset Time                                                 | VORK - DM2C - 1   | Band Mode                                                                                           | Add Call Sign                                                                                                    | DX Spot                                      |   |
| ew QSO C D<br>Date Online ?<br>Jul 24, 2014                          | Xpedition<br>Reset Time                                                 | VORK - UM2C - 1   | Test period : 51 d                                                                                  | Add Call Sign                                                                                                    | DX Spot                                      |   |
| lew QSO 🔽 D<br>Date Online 🔋<br>Jul 24, 2014<br>all sign             | Xpedition<br>Reset Time                                                 | VOTK - UM2C - 1   | RST revd                                                                                            | Add Call Sign  Add Call Sign  Recall QSO  Undo Log                                                                                                    | DX Spot                                      |   |
| lew QSO C D<br>Date Online 2<br>Jul 24, 2014<br>all sign             | Xpedition<br>Reset Time                                                 | VOTK - DM2C - 1   | I est period : 51 d<br>Band Mode<br>→ KHZ CW<br>TRX Ctrl<br>RST revd<br>599                         | Add Call Sign<br>Recall QSO<br>Undo Log<br>Abort sending                                                                                                    | DX Spot                                      |   |
| lew QSO C D<br>Date Online 2<br>Jul 24, 2014<br>all sign<br>Name 2   | Apedition<br>Reset Time<br>10:09 UTC 2                                  | RST sent 2<br>599 | I est period : 51 d<br>Band Mode<br>KHZ CW<br>TRX Ctrl<br>RST revd<br>599<br>Remarks                | Add Call Sign<br>Recall QSO<br>Undo Log<br>Abort sending<br><eso></eso>                                                                                                    | DX Spot<br>QRZ.COM<br>Log<br><enter></enter> |   |
| Iew QSO Date Online 2<br>Jul 24, 2014<br>all sign<br>Name 2          | ATH 2                                                                   | Tork - DM2C - 1   | Iest period : 51 d<br>Band Mode<br>HHZ CW<br>TRX Ctrl<br>S599<br>Remarks<br>Note ⊂ or OSL           | Add Call Sign<br>Recall QSO<br>Undo Log<br>Abort sending<br><es> Print Mark Award</es>                                                                                                    | DX Spot<br>QRZ.COM                           |   |
| tew QSO Date Online ?<br>Jul 24, 2014<br>all sign<br>Name ?          | Xpediton<br>Reset Time<br>T0:09 UTC 2<br>QTH 2<br>.trict/State Loca     | VOR - DM2C - 1    | Iest period : 51 d<br>Band Mode<br>HIZ CW<br>RST rcvd<br>599<br>Remarks<br>Note □ 0k QSL<br>V □ CBA | Ays left − Add Call Sign Recall QSO Undo Log Abort sending <€s> Print Mark Award Count                                                                                                    | DX Spot<br>QRZ.COM                           |   |
| ew QSO Date Online 2<br>Jul 24, 2014<br>all sign<br>Name 2<br>TA Dis | Apedilion<br>Reset Time<br>10:09 UTC 2<br>ATH 2<br>Atrict/State<br>Loca | tor Note Manager  | Remarks                                                                                             | lays left −<br>Add Qall Sign<br>Recall QSO<br>Undo Log<br>Abort sending<br><pre> </pre> <pre> </pre> | DX Spot<br>QRZ.COM<br>Log<br><enter></enter> |   |

| 😸 UcxLog 7.40 - DM2C - Test period : 43 days left 🛛 📃 🗶                                                                                                    |   |
|----------------------------------------------------------------------------------------------------|---|
| QSO Contest QSL View Scan Windows Network Settings Update Help Exit                                                                                                    | 7 |
| County 00 001                                                                                                    |   |
| 1.8         3.5         7         10         14         18         21         24         28         50         ▲         Set Rgor         Set Country         2 C           CW<br>Frome<br>Rest                                                                                                    |   |
| Jul 24, 2014 10:11 UTC Loaded QSOs: 5 SR 03:37 - SS 19:22 Network: QSO                                                                                                    | ļ |
| 😵 QSO Work - DM2C - Test period : 43 days left 📃 📼 🗶                                                                                                    |   |
| New QSO         Dxpedition         Band         Mode         Add Cat Sign         Dx Spot           Date         Cate sign         1011         UTC (B)         1012         1012         1011         0000         0000         0000         0000         0000         0000         0000         0000         0000         0000         0000         0000         0000         0000         0000         0000         0000         0000         0000         0000         0000         0000         0000         0000         0000         0000         0000         0000         0000         0000         00000         0000         0000         0000         0000         0000         0000         0000         0000         0000         0000         0000         0000         0000         0000         0000         0000         0000         0000         0000         0000         0000         0000         0000         0000         0000         0000         0000         0000         0000         0000         0000         0000         0000         0000         0000         0000         0000         0000         0000         0000         0000         0000         0000         00000         0000         0000 |   |
|                                                                                                    |   |
| Last logged 2014<br>Ju 24 6945 (MTABC 14010 CW 559 559<br>Ju 24 6947 DMZDQQ 14010 CW 559 559<br>Ju 24 6947 DMZQQQ 14010 CW 559 559 PETER CHEMNITZ 111<br>Ju 24 10:09 VKCDU 24510 CW 579 559<br>Jul 24 10:09 VKCDU 24510 CW 579 559                                                                                                    | 2 |

Das klappt also 😊

Jetzt sollte Contest simuliert werden. Daz wurde der anstehende IOTA-Contest aus dem entsprechendem Contest-Menü von UCX ausgewählt, speziell die fortlaufende Nummerierung soll geprüft werden!

| Select Contest                                                                                                    |                                                                                                    |
|----------------------------------------------------------------------------------------------------|----------------------------------------------------------------------------------------------------|
| Show Contests<br>July - All bands/modes - monthly                                                                                                    |                                                                                                    |
| DARC Rheinland-Pfalz Akt. Abend KW<br>DARC Saar Contest 10m<br>DARC Saar Contest 80+40m<br>DARC Saar Contest VHF<br>DARC VHF UHF-Mixrowellen                                                                           | Band                                                                                                    |
| DL-DX RTTY<br>DMC RTTY<br>Helvetia-VHF/UHF/Microwaves<br>IARU HF World Championship<br>Original QRP<br>RAC Canada Day<br>RSGB 80m Club Championship<br>RSGB Islands On The Ar<br>RSGB Low Power<br>Bussian Barlin Team | Mode         Exchange Number           © CW         C Constant or incremental private nr           C FONE         C Incremental private nr per band           © MIXED         C Incremental shared nr |
| Venezuelan Independence                                                                                                    | Time<br>○ Now (real-time work)<br>C Past (off-line late data collection) 24.07.2014 ▼<br>File name: IOTA 14CS.UCX existing<br>Attention: Check the contest rules for<br>allowed bands and modes '''   |
| Search:                                                                                                    | Escape Ok                                                                                                    |

Auch hier auf allen Rechnern die gleichen Einstellungen vornehmen. Die Vergabe einer fortlaufenden Contest-Nummer erfolgt durch Eingabe des Calls (die Nummer ist rot und damit erst noch gesperrt, da ja in der Zwischenzeit der andere Partner auch eine Nummer vergeben kann) erst wenn nach dem Call die Leertaste gedrückt wird und der empfangene Rapport/Kontrollnummer eingetragen ist wird geloggt und damit im Netzwerk die Nummer vergeben. Sollten zwei Rechner auf dem gleichen Band aktiv sein, werden hier auch die Doubles angezeigt.

Im Beispiel loggt der Rechner (links) gerade ein QSO mit der Nummer 011, damit ist auf dem anderen Rechner diese Nummer gesperrt. Ebenso kann vom rechten Rechner geloggt werden, ....

| 🥳 UcxLog 7.40 - DM2C - T                                                                                                    | est period : 43 days l                 | left                     |                                                                                                    | Ŀ                                             | - 🗆 X                                                                 |
|----------------------------------------------------------------------------------------------------|----------------------------------------|--------------------------|----------------------------------------------------------------------------------------------------|-----------------------------------------------|-----------------------------------------------------------------------|
| QSO Contest QSL V                                                                                                    | ew Scan Windo                          | ows Network S            | Settings Update                                                                                                    | e Help Exit                                   |                                                                       |
| Country<br>F 226* 760 km (                                                                                                    | LP 46*) Loc.                           | IOTA                     |                                                                                                    |                                               | 00:00:00<br>REC                                                       |
| France<br>SR 04:24 - SS 19:31                                                                                                    | Co                                     | ont. EU ITU 27           | . Cat Pater                                                                                                    | CQ 14                                         |                                                                       |
| 1.8 3.5 7 10<br>CW<br>Fone<br>Rest                                                                                                    | 14 18 21 24                            | 28 50 4 0<br>0SL<br>LOTV | Show QSD                                                                                                    | Js<br>Iode                                    | untry ≧ C                                                             |
| Jul 24, 2014 11:03 UTC Lo                                                                                                    | aded QSOs: 14                          | SR 03:37 - SS 1          | (9:22                                                                                                    | Network: Cor                                  | ntest TEST14_S                                                        |
| Check Log TEST - All Ba                                                                                                    | nds - MIXED - DM2                      |                          |                                                                                                    |                                               | <b>- x</b>                                                            |
| 1.8         3.5           QSOs         2           Points         2           Multi 1         2           Multi 2-3         0           QSOs/h         22% | 7 14<br>8<br>8<br>0<br>0<br>140<br>78% | 21 28                    | Total         Chi           10         DX           10         DX           8         Last           0         Hour           180         -           80         L | art Multipliers Spot Ctri+I:<br>Internal spot | Score Upload<br>Change<br>Band >10 min<br>Multi min<br>on MHz<br>226* |
| 14010 + kHz Mod<br>Band                                                                                                    | e CW • P TX ID                         | 1 Edit Log<br>Undo Log   | E <u>S</u> M RUN <b>v</b> F:                                                                                                    | 2 Poi<br>Multi <mark>F</mark>                 | nts 1                                                                 |
| Date UTC Call sign                                                                                                    | 2 Sent<br>EU 599                       | 011                      | Rovd Compl. Exe<br>599 444                                                                                                    | change ?                                      | nfo <u>N</u> ote                                                      |
| <esc><br/>Remove QSO</esc>                                                                                                    |                                        |                          |                                                                                                    |                                               | <enter> Log</enter>                                                   |
| Multis needed<br>on bands 1.8 3.5 7 14 2                                                                                                    | 1 28                                   |                          |                                                                                                    |                                               |                                                                       |
| Worked<br>F/PA3GEU F/PA3GEU/                                                                                                    | P                                      |                          |                                                                                                    |                                               | 2                                                                     |
|                                                                                                    |                                        |                          |                                                                                                    |                                               |                                                                       |

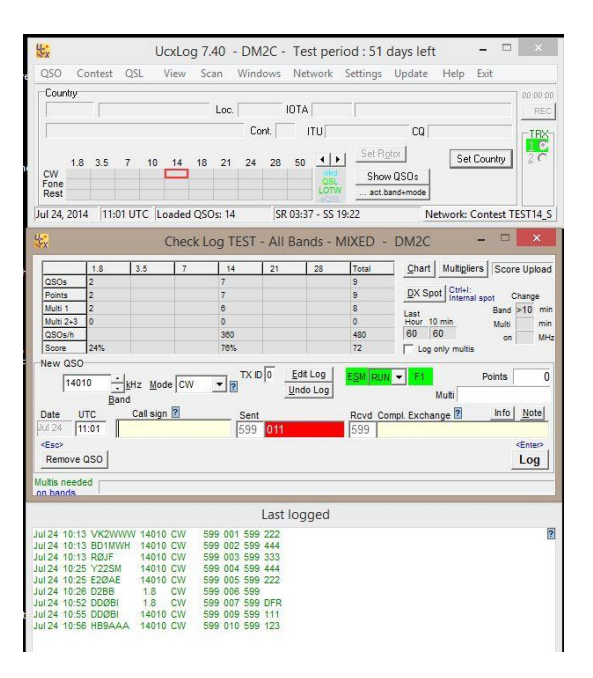

Das Log kann auf allen Rechnern eingesehen werden, wo das Contest-Log abgespeichert wurde (Contest > Send Scor Log ...)

| DM2C.LOG - Editor                                                                                                    | DM2C.LOG - Editor                                                                                                    |                                                                                                    |                                                                                                    |  |  |  |  |
|----------------------------------------------------------------------------------------------------|----------------------------------------------------------------------------------------------------|----------------------------------------------------------------------------------------------------|----------------------------------------------------------------------------------------------------|--|--|--|--|
| Datei Bearbeiten Format Ans                                                                                                    | sicht ?                                                                                                    |                                                                                                    |                                                                                                    |  |  |  |  |
| MHz Mode YYYY-MM-DD                                                                                                    | UTC Call                                                                                                    | Sent                                                                                                    | Received                                                                                               |  |  |  |  |
| 14         CW         2014-07-24           14         CW         2014-07-24           14         CW         2014-07-24           14         CW         2014-07-24           14         CW         2014-07-24           14         CW         2014-07-24           14         CW         2014-07-24           1.8         CW         2014-07-24           1.8         CW         2014-07-24           14         CW         2014-07-24           14         CW         2014-07-24           14         CW         2014-07-24           14         CW         2014-07-24           14         CW         2014-07-24           14         CW         2014-07-24           14         CW         2014-07-24 | 1013 VK2WWW<br>1013 BD1MWH<br>1013 R0JF<br>1025 Y22SM<br>1025 E20AE<br>1026 D2BB<br>1052 DD0BI<br>1055 DD0BI<br>1056 HB9AAA<br>1104 F/PA3GEU | 599 001<br>599 002<br>599 003<br>599 004<br>599 005<br>599 006<br>599 007<br>599 007<br>599 009<br>599 010<br>599 011 | 599 222<br>599 444<br>599 333<br>599 444<br>599 222<br>599<br>599 DFR<br>599 111<br>599 123<br>599 444 |  |  |  |  |

Damit kann dieser Test erfolgreich abgeschlossen werden. Abrechnung und Auswertung dann vom "Master" – wie gehabt.

Als nächster Test soll die Netzwerkumgebung in verschiedenen Standorten getestet werden – also nicht in einem lokalen Netz!! Ich bin gespannt, ob das klappt!